#### AWARDS ENTRY USER GUIDE

Upon starting the entry process, you will be required to create an account or log in if you have previously used the platform.

1

If you are creating an account for the first time, you will receive an email to verify your account.

| Login           | Create Account                                                             |
|-----------------|----------------------------------------------------------------------------|
| Email           | First Name                                                                 |
| Password        | Last Name                                                                  |
| Remember email  | Email Address                                                              |
| Login           | Password                                                                   |
| Forgot password | Retype password                                                            |
|                 | <ul> <li>I agree with Terms and Conditions &amp; Privacy Policy</li> </ul> |
| <b>^</b>        | Submit                                                                     |
|                 |                                                                            |

If you already have an account, but can't remember your password please use the "Forgot password" link.

Start the entry process. You can only complete your entry once you have verified your account.

| DASHBUARD             | Iransactions / Basket                                                                                   |                                                   |
|-----------------------|----------------------------------------------------------------------------------------------------|---------------------------------------------------|
| C TRANSACTIONS        | Required fields are missing or invalid.                                                                 |                                                   |
| Basket (1)            |                                                                                                    |                                                   |
| Saved items (0)       | General Add to basket                                                                                   |                                                   |
| Complete (16)         |                                                                                                    |                                                   |
| Incomplete (1)        | Please select an item                                                                                   | + ADD SELECTED ×1                                 |
| O EVENT               |                                                                                                    |                                                   |
| • AWARDS              | 🖶 Basket                                                                                                | 1 item                                            |
| Nominations (10)      |                                                                                                    | 🗈 Clear Ba                                        |
| O EXHIBITOR ZONE      | Awards Nomination                                                                                       | A                                                 |
| ACCOUNT               | 1 Item 1/1                                                                                              |                                                   |
| LOGOUT                | ♦ The best industry software                                                                            | CLOSING DATE                                      |
| At LOGGED IN AS ADMIN |                                                                                                    | 7 June 2019, 00:01                                |
| Privacy Policy        | Required Optional                                                                                       | E Save for later 🗍 Delete                         |
| Terms & Conditions    | Why is your software platform the best that hosts, manages and runs awards, conferences and exhibitions | Evessio delivers all the functionality required t |
|                       | run these type of events in one environment. You choose what functionality your event website requires. |                                                   |
|                       |                                                                                                    |                                                   |
|                       | First many -                                                                                            |                                                   |

Required fields to complete.

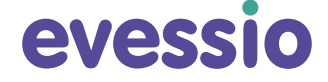

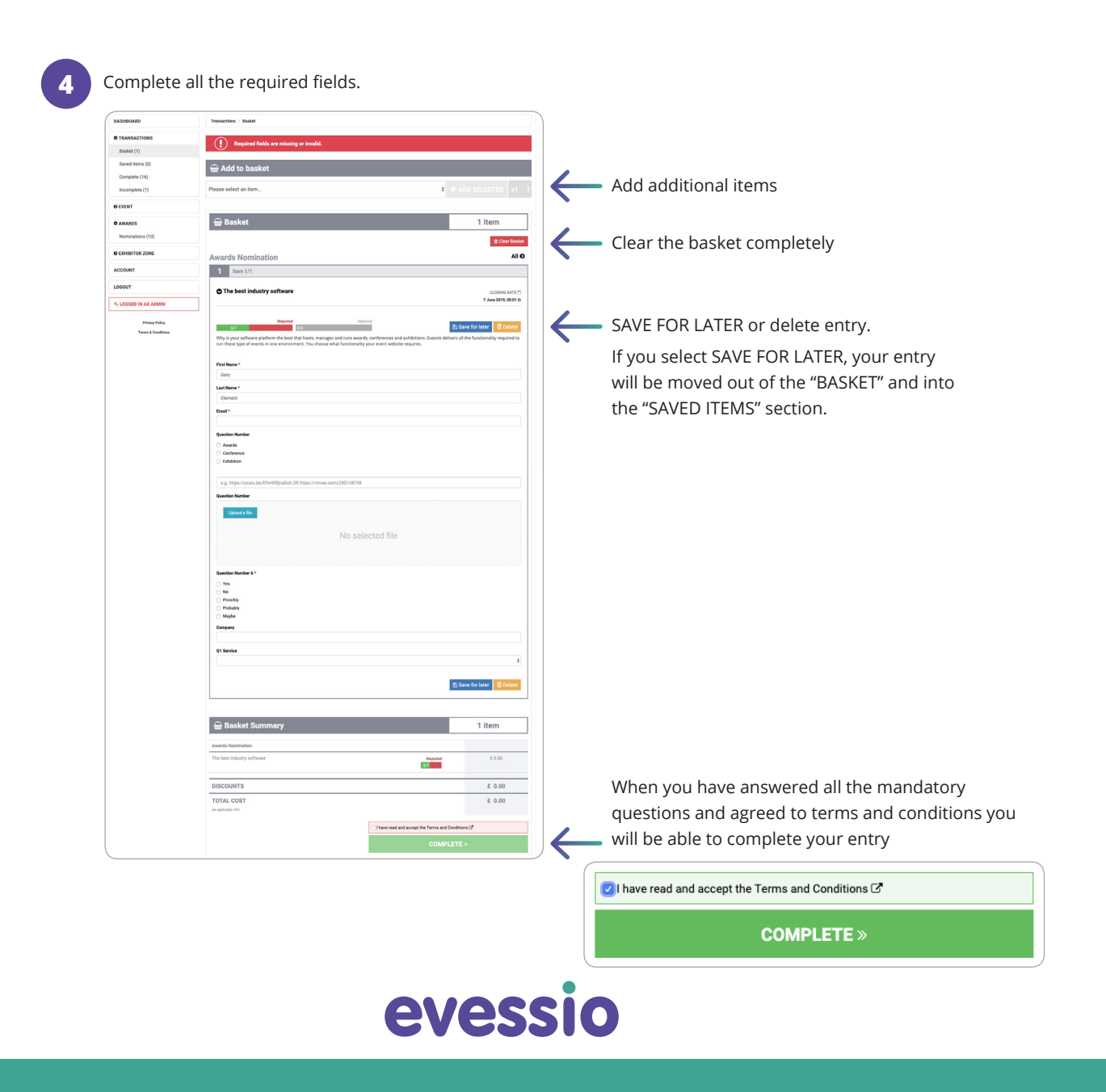

|                                                                                                    | Transactions / Saved Items                                                                                                    |                                                                              |                                   |
|----------------------------------------------------------------------------------------------------|----------------------------------------------------------------------------------------------------|------------------------------------------------------------------------------|-----------------------------------|
| • TRANSACTIONS                                                                                                    |                                                                                                    | To complete your entry, you r                                                | nust then                         |
| Basket (0)                                                                                                    | Courd Home                                                                                                    | move the entry back into the '                                               | 'BASKET".                         |
| Saved items (1)                                                                                                    | Saved items                                                                                                    |                                                                              |                                   |
| Complete (16)                                                                                                    | Awards Nomination All                                                                                                    |                                                                              |                                   |
| Incomplete (1)                                                                                                    | 1 them 1/1                                                                                                    | See point number                                                             |                                   |
| © EVENT                                                                                                    |                                                                                                    |                                                                              |                                   |
| Tickets (2)                                                                                                    | Cosing Date      Cosing Date      Cosing Date |                                                                              |                                   |
| Table Bookings (2)                                                                                                    | June 2019, 0001 0                                                                                                    | DASHBOARD                                                                    | Transactior                       |
| My Schedule                                                                                                    | Required Optional Olderstandard Balance                                                                                                    |                                                                              |                                   |
| • AWARDS                                                                                                    | 7/7 2/4 Why is your software platform the best that hosts, manages and runs awards, conferences and exhibitions. Evessio delivers all the functionality required to                                                                                                    | C TRANSACTIONS                                                               |                                   |
| Nominations (10)                                                                                                    | run these type of events in one environment. You choose what functionality your event website requires.                                                                                                    | Basket (0)                                                                   |                                   |
| S EXHIBITOR ZONE                                                                                                    | First Name *                                                                                                    | Saved items (1)                                                              | Saveo                             |
| Tasks (2/3)                                                                                                    | Gary                                                                                                    | Complete (16)                                                                |                                   |
| Public Profile                                                                                                    | Last Name *                                                                                                    |                                                                              | Award                             |
| Sessions (2)                                                                                                    | Clement                                                                                                    |                                                                              | 1                                 |
| Catalogue (3/10)                                                                                                    | Email *                                                                                                    |                                                                              |                                   |
| Exhibitor Stand (1)                                                                                                    | gargeresolution                                                                                                    |                                                                              |                                   |
| You can add a                                                                                                    | dditional categories and or other products from the menu                                                                                                    |                                                                              |                                   |
|                                                                                                    | Transmitton / Barkat                                                                                                    |                                                                              |                                   |
| DASHBOARD                                                                                                    |                                                                                                    |                                                                              |                                   |
| DASHBOARD<br>© TRANSACTIONS                                                                                                    | Required fields are missing or invalid.                                                                                                    |                                                                              |                                   |
| DASHBOARD<br>© TRANSACTIONS<br>Basket (1)                                                                                                    | Required fields are missing or invalid.                                                                                                    |                                                                              |                                   |
| DASHBOARD<br>TRANSACTIONS<br>Basket (1)<br>Saved Items (0)                                                                                                    | Required fields are missing or invalid.                                                                                                    |                                                                              |                                   |
| DASHBOARD<br>TRANSACTIONS<br>Basket (1)<br>Saved items (0)<br>Complete (16)                                                                                                    | Required fields are missing or invalid.                                                                                                    |                                                                              |                                   |
| DASHBOARD TRANSACTIONS Basket (1) Saved items (0) Complete (16) Incomplete (1)                                                                                                    | Required fields are missing or invalid.      Add to basket  Please select an item      ADD SELECTED x1                                                                                                    | Select from the drop dov                                                     | vn, click                         |
| DASHBOARD  TRANSACTIONS Basket (1) Saved items (0) Complete (16) Incomplete (1) Best Al tect                                                                                                    | Required fields are missing or invalid.  Add to basket  Please select an item  + ADD SELECTED x1 +  Inclogy - £ 50.00                                                                                                    | Select from the drop dov                                                     | vn, click<br>follow               |
| DASHBOARD  TRANSACTIONS  Basket (1)  Savet times (0)  Complete (1)  Best Al tecl Best App  The best in the best in                                                                                                    |                                                                                                    | Select from the drop dow<br>on "ADD SELECTED" and<br>the same process to com | vn, click<br>follow               |
| DASHBOARD  TRANSACTIONS  Basket (1)  Saved Items (0)  Complete (1)  Best Al tecl Best App  Whe best in  Ungrouped gro  Best New C  Best New C  Best Ne |                                                                                                    | Select from the drop dov<br>on "ADD SELECTED" and<br>the same process to com | vn, click<br>follow<br>iplete the |

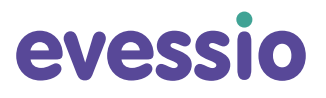

1 item

📋 Clear Basket

All O

Incomplete (1)

C EVENT

Tickets (2)

Table Bookings (2) My Schedule Event Attendance DAY 1 - £ 100.00 Event Attendance DAY 2 - £ 200.00

Premium Table - £ 3000.00 Single Seat - £ 320.00

Awards Nomination

Evessio Stand Special Stand - £ 3000.00

After you have submitted your entry there could be additional forms to complete, such as personal and invoice details. You will be redirected to a thank you page, you will also receive an email confirmation of your entry as well as any appropriate paperwork.

#### 8

Login into your account to amend your entry.

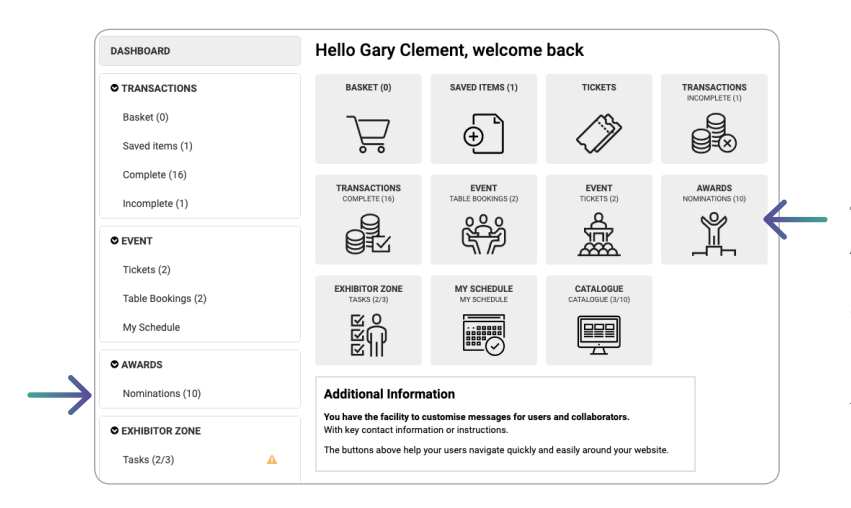

**TIP:** If you login, either click on the AWARDS menu tab, then Nominations. If you are redirected to the dashboard click on the AWARDS icon.

Find the entry you wish to amend, edit the entry and **SAVE**.

#### evessio